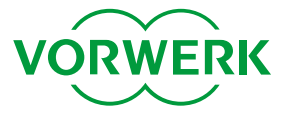

# BILLA & Cookidoo® App, Step-by-Step Anleitung

Zutaten bestellen mit Cookidoo® Natalie Pollmann, Brand Marketing August 2020

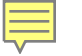

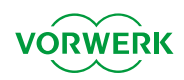

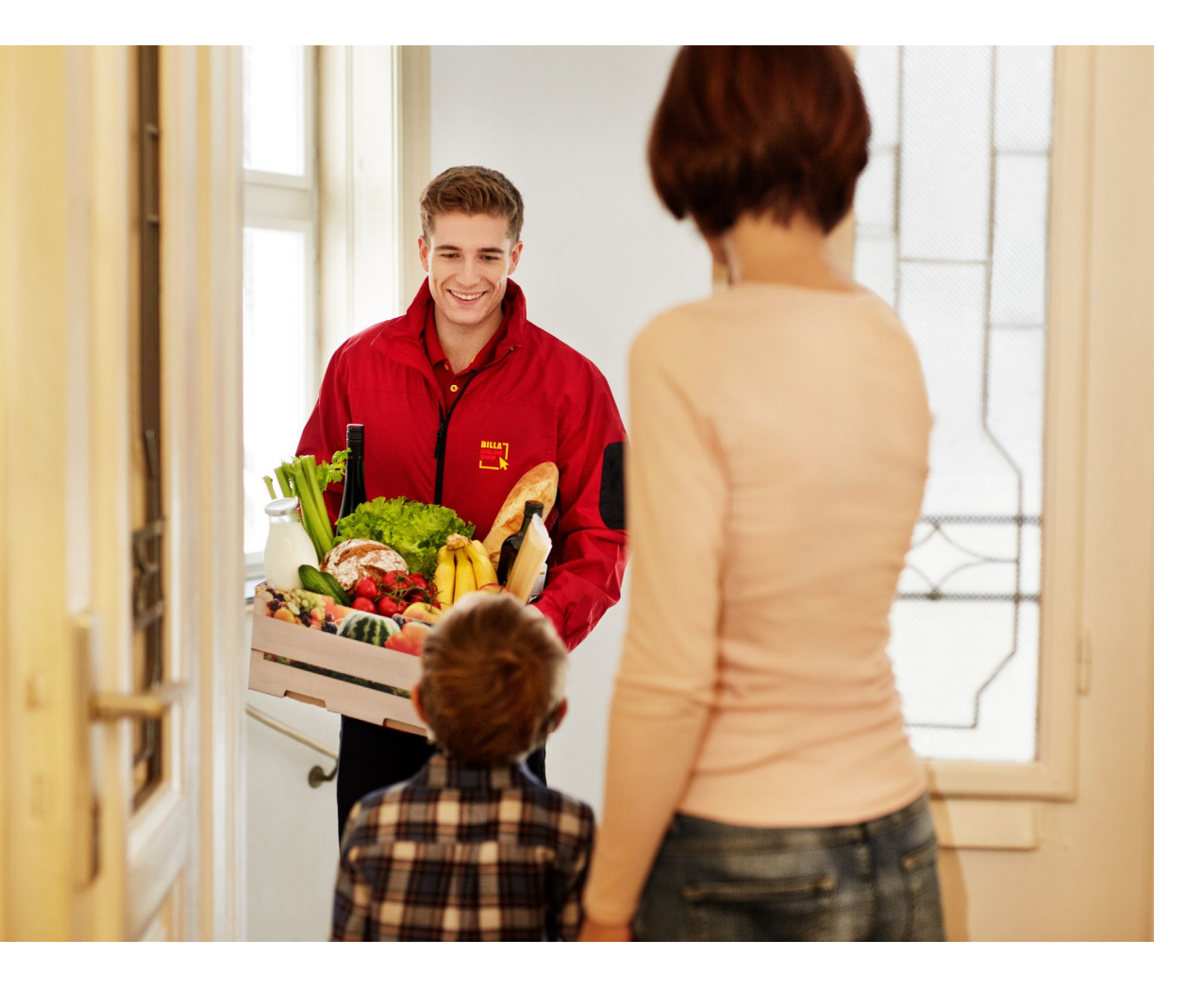

# Cookidoo® Einkaufsliste – Zutaten bestellen

- Jetzt live!
- Mobil in der App & Web Version und auch in der Desktop Version
- Lieferant für Österreich: BILLA
- Einkaufsliste wird in den BILLA Online Shop übertragen und kann dort bearbeitet werden
- Zum Kennenlernen €10 Gutschein
- Mindestbestellwert generell sind €40, aber um den Gutschein einlösen zu können, sind €50 Bestellwert notwendig.

# Step 1: Einkaufsliste erstellen

- 1. Einkaufsliste bei Cookidoo® erstellen
- 2. Auf die 3 Punkte rechts oben klicken
- 3. Auf "Zutaten bestellen" klicken

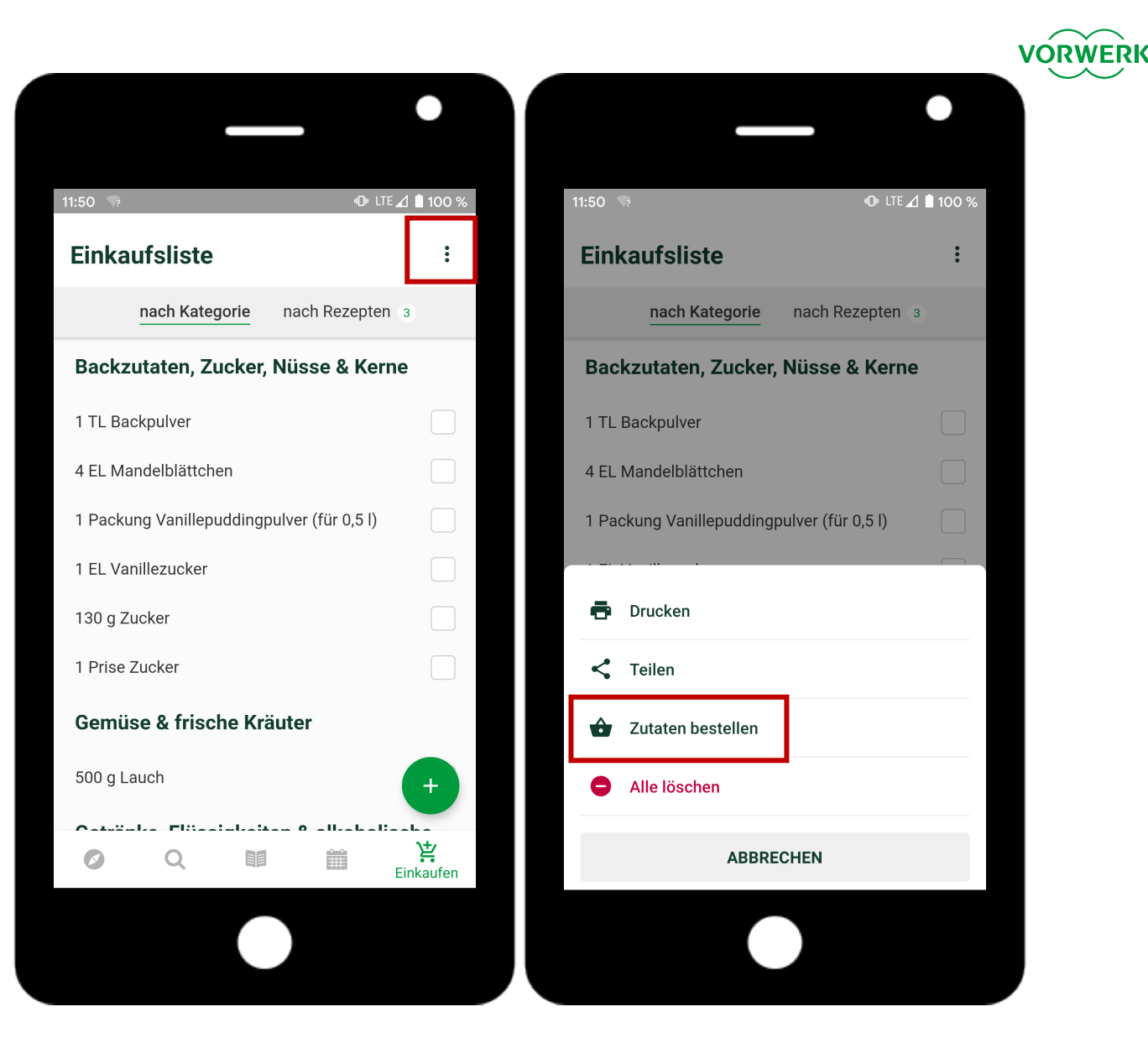

# Step 2: Shop auswählen

- 1. Ein Pop-Up öffnet sich
- 2. Auf "JA" klicken
- 3. Eventuell muss nochmals "BILLA" als Partner ausgewählt werden

|                                                                                                    | •                           |
|----------------------------------------------------------------------------------------------------|-----------------------------|
| 11:50 👽                                                                                                    | 🕩 lte 🖌 🗎 100 %             |
| Einkaufsliste                                                                                                    | :                           |
| nach Kategorie nach R                                                                                                    | ezepten 3                   |
| Backzutaten, Zucker, Nüsse                                                                                                    | & Kerne                     |
| 1 TL Backpulver                                                                                                    |                             |
| 1   Blandelblätteben                                                                                                    |                             |
| <ul> <li>H. Mandelblatteben</li> <li>Möchtest du den Link https://gr</li> <li>.whisk.com/v1/lists/transfers</li> <li>/50a9b25c9157431e87de457e</li> <li>/landing öffnen?</li> <li>NI</li> </ul> | raph<br>Idaa99a11<br>EIN JA |
| A PL Mandelblattoben<br>Möchtest du den Link https://gr<br>.whisk.com/v1/lists/transfers<br>/50a9b25c9157431e87de457e<br>/landing öffnen?<br>NI<br>1<br>Prise Zucker                            | raph<br>Idaa99a11<br>EIN JA |
| Möchtest du den Link https://gr<br>.whisk.com/v1/lists/transfers<br>/50a9b25c9157431e87de457e<br>/landing öffnen?<br>1<br>Prise Zucker<br>Gemüse & frische Kräuter                              | raph<br>edaa99a11<br>EIN JA |
| Möchtest du den Link https://gr<br>.whisk.com/v1/lists/transfers<br>/50a9b25c9157431e87de457e<br>/landing öffnen?<br>1<br>1 Prise Zucker<br>Gemüse & frische Kräuter<br>500 g Lauch             | raph<br>edaa99a11<br>EIN JA |

# Step 3: Produkte in den Warenkorb legen

- 1. Eine Liste mit allen Zutaten erscheint
- Einzelne Posten können ersetzt, auf 0 gesetzt oder die Anzahl erhöht werden. Wichtig: all diese Schritte können später auch noch gemacht werden
- 3. Ans Ende der Seite scrollen und auf "In den Warenkorb von BILLA legen" klicken
- 4. Nochmal bestätigen, dass die Artikel in den Warenkorb gelegt werden
- 5. Ein bestehendes BILLA Konto ist nicht erforderlich

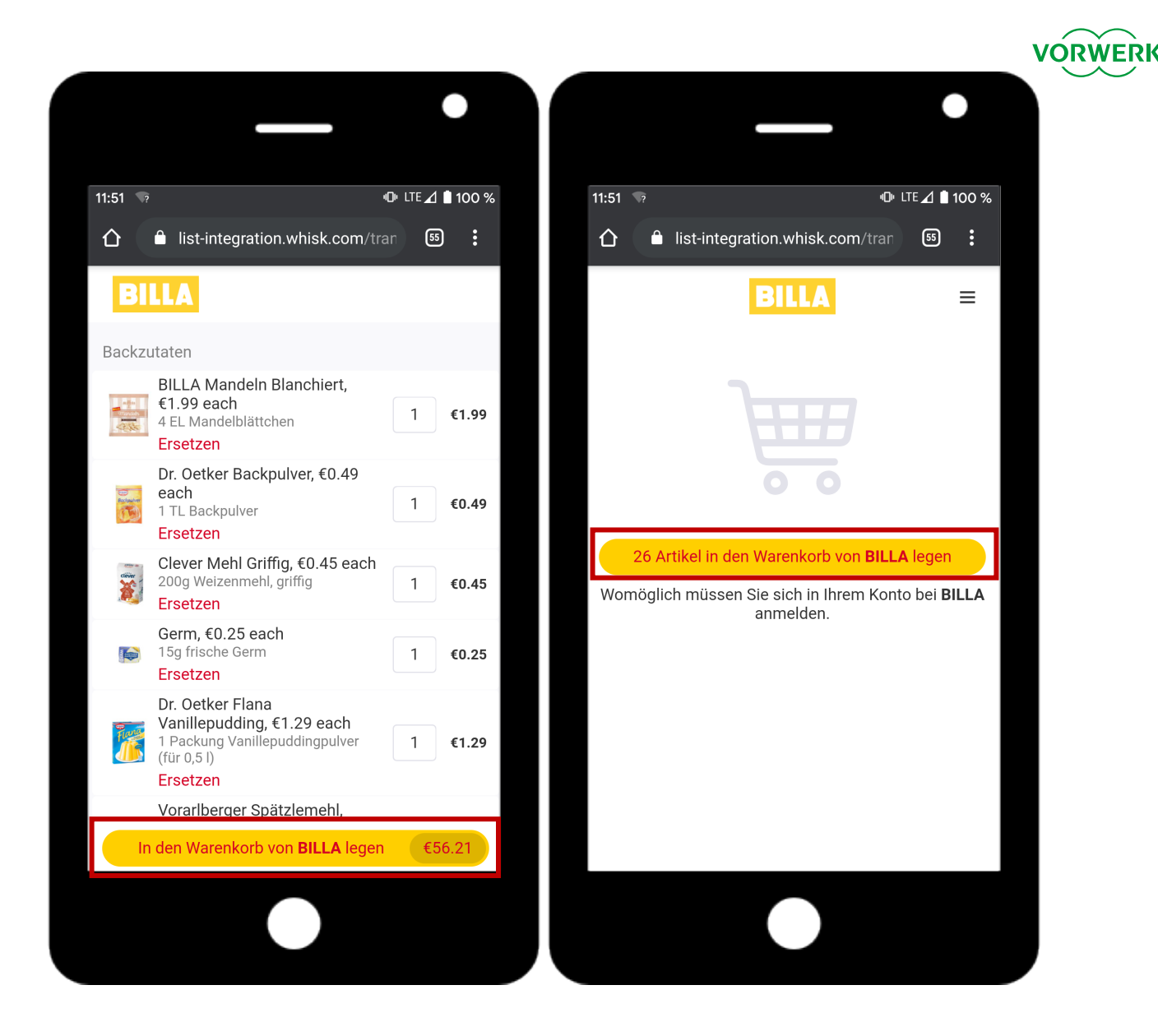

# Step 4: Im BILLA Online Shop einkaufen

- 1. Ab diesem Zeitpunkt befindest du dich im BILLA **Online Shop**
- 2. Auch hier können Stückzahlen geändert, Artikel hinzugefügt oder entfernt werden
- 3. Am besten nutzt du die Such-Funktion ganz oben um Produkte hinzuzufügen
- Gib so viele Artikel in den Warenkorb bis du auf 4 einen Bestellwert von €50 kommst – erst dann kann der Gutschein eingelöst werden
- 5. Klicke dann auf den Warenkorb Button (rechts oben)

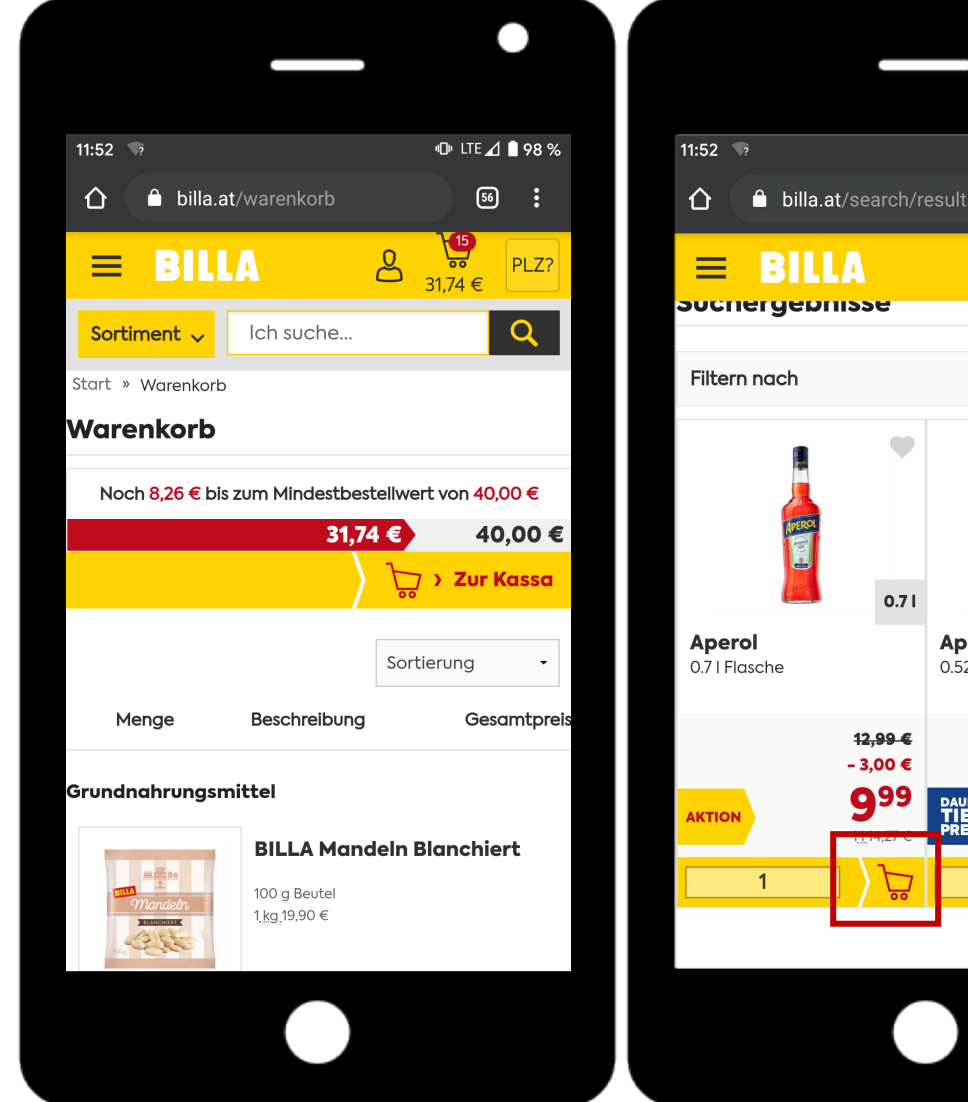

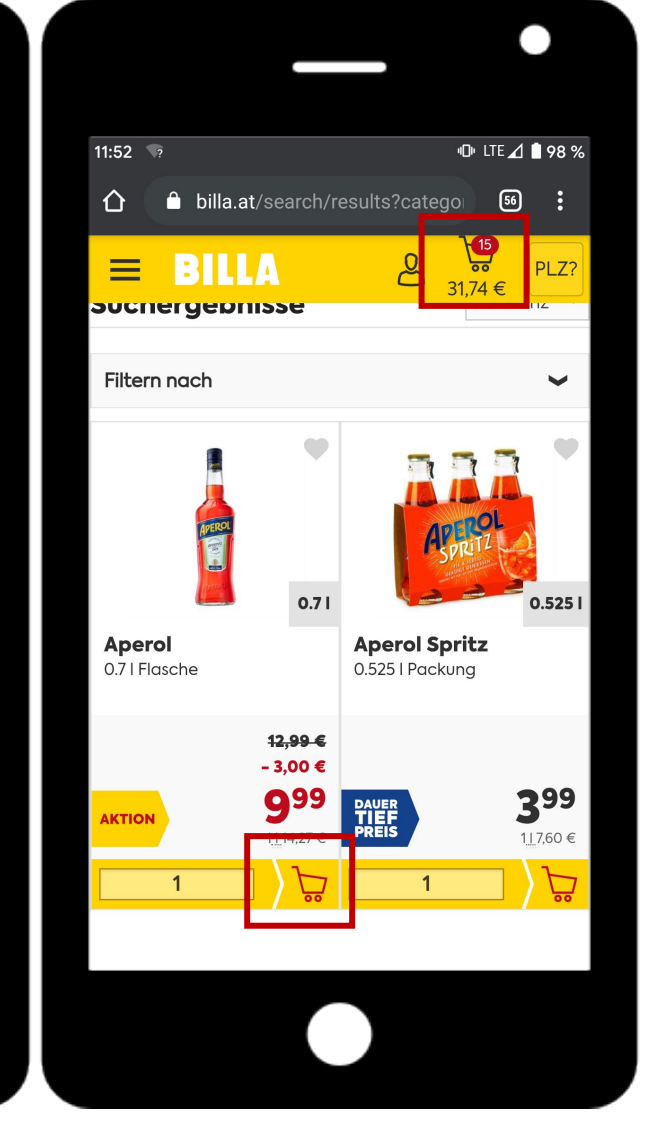

VORWERI

#### Step 5: Im Warenkorb

- Hier hast du nochmal eine Übersicht mit all 1. deinen Artikeln
- 2. Scrolle ganz nach unten und gib hier deinen Gutscheincode ein
- 3. Klicke auf den Button "Zur Kassa" – diesen findest du ganz oben und ganz unten auf der Seite

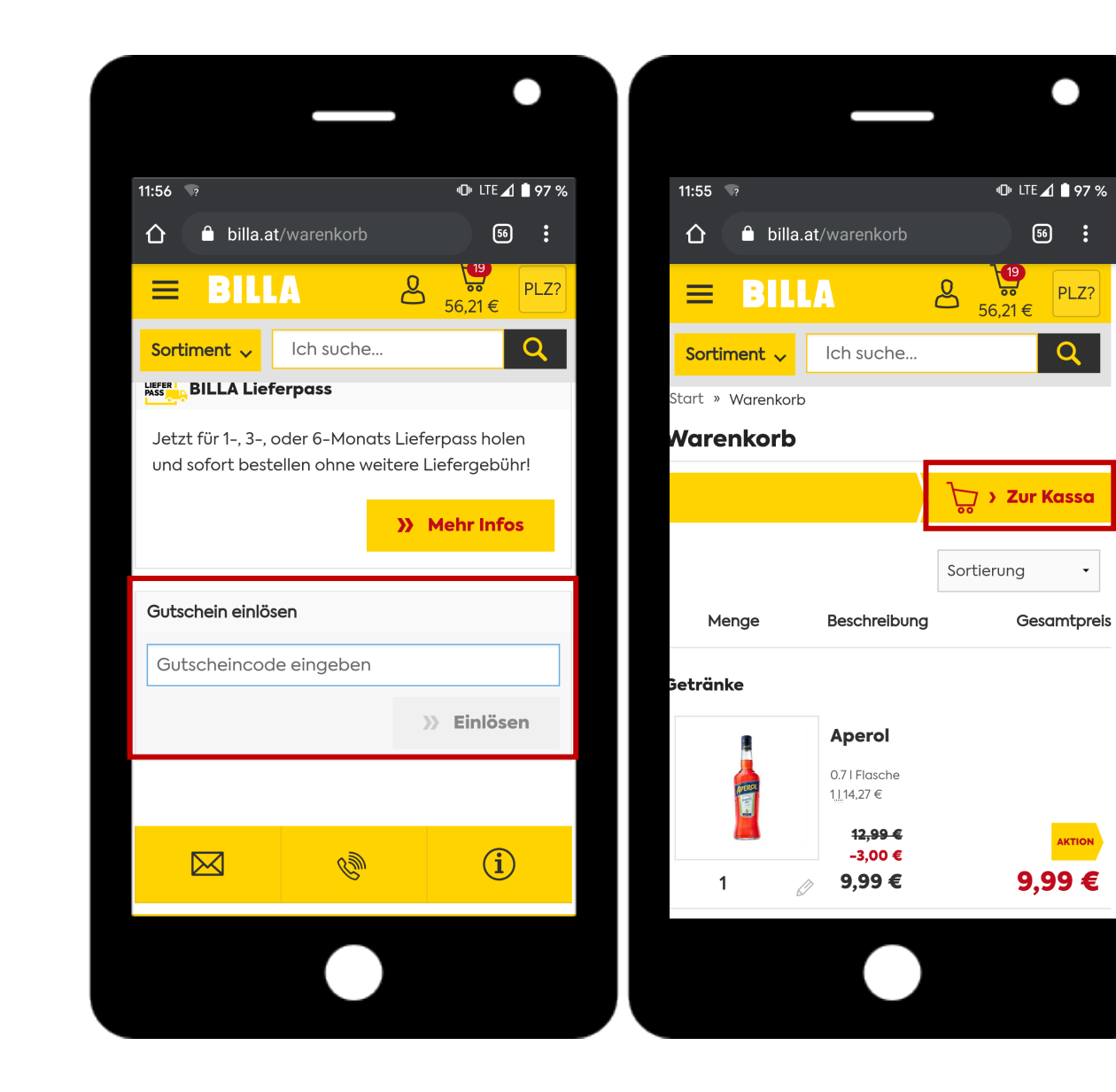

VORWERK

# Step 6: Liefergebiet und Liefertermin

Dieser Schritt ist optional. Warst du in der Vergangenheit bereits im BILLA Online Shop eingeloggt, sind deine Daten gespeichert.

- 1. Damit das passende Sortiment für dein Liefergebiet angezeigt wird, bitte gib hier deine Adresse oder deine PLZ ein.
- 2. Gib deinen gewünschten Liefertermin an
- 3. Klicke auf "Weiter" und am Ende auf "Auswahl bestätigen"

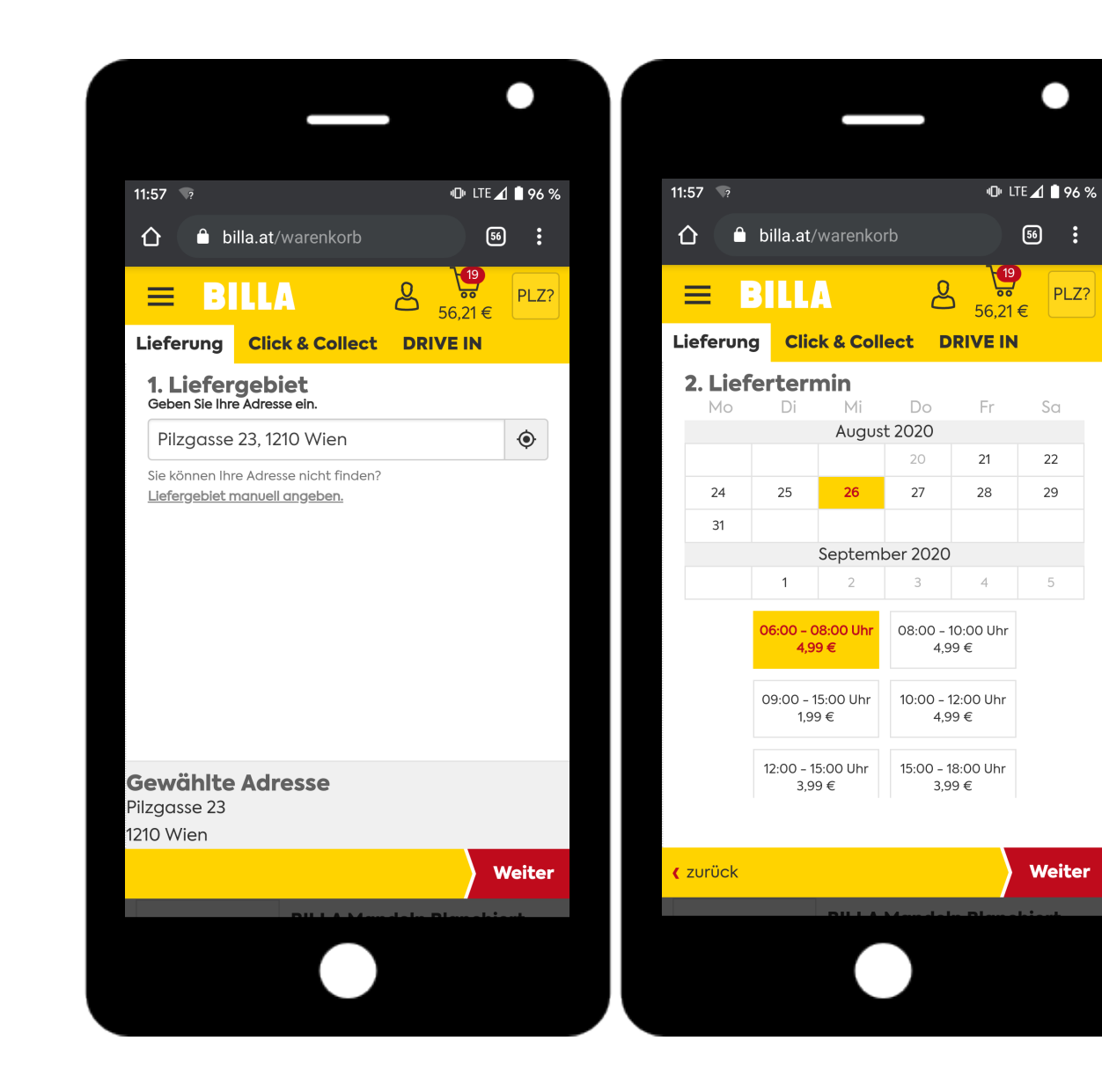

VORWERI

PLZ?

#### Step 7: Lieferadresse

- 1. Gib hier alle deine Lieferdetails ein
- 2. Am Ende der Seite Du hast hier auch nochmal eine Zusammenfassung des Warenkorbs und kannst ihn bearbeiten
- 3. Klicke auf "Weiter zur Zahlungsart" (Button befindet sich ganz oben und ganz unten auf der Seite)

|         |                 |             |                 |              |           | VÓRŴEŘK |
|---------|-----------------|-------------|-----------------|--------------|-----------|---------|
|         |                 |             |                 |              | •         |         |
|         |                 |             |                 | 0.17         |           |         |
| 11:     | :59 🤄           |             |                 |              | ⊈⊿ ∎ 96 % |         |
| ٢       |                 | billa.at/cl | neckout         | (            | 56 :      |         |
| :<br>OS |                 | 1           | <b>E</b> â<br>2 | 3            | 4         |         |
|         |                 |             |                 |              |           |         |
| B       | estelldo        | aten        |                 |              |           |         |
|         |                 |             | Weite           | er zur Zahlu | Ingsart   |         |
|         | <b>(</b> Warenł | orb bearbei | ten             |              |           |         |
|         | Liefera         | dresse      |                 |              |           |         |
|         | Anred           | e*          |                 |              |           |         |
|         | Frau            |             |                 |              | •         |         |
|         |                 |             |                 |              |           |         |
|         | litel           |             |                 |              |           |         |
|         |                 |             |                 |              | •         |         |
|         | Vorna           | me*         |                 |              |           |         |
|         | Nata            | ie          |                 |              |           |         |
|         |                 |             |                 |              |           |         |
|         |                 |             |                 |              |           |         |

# Step 8: Zahlungsdetails

- 1. Gib hier alle deine Zahlungsdetails ein
- 2. Am Ende der Seite hast du hier auch nochmal eine Zusammenfassung des Warenkorbs und kannst ihn bearbeiten
- 3. Klicke auf "Weiter zur Zusammenfassung" (Button befindet sich ganz oben und ganz unten auf der Seite)

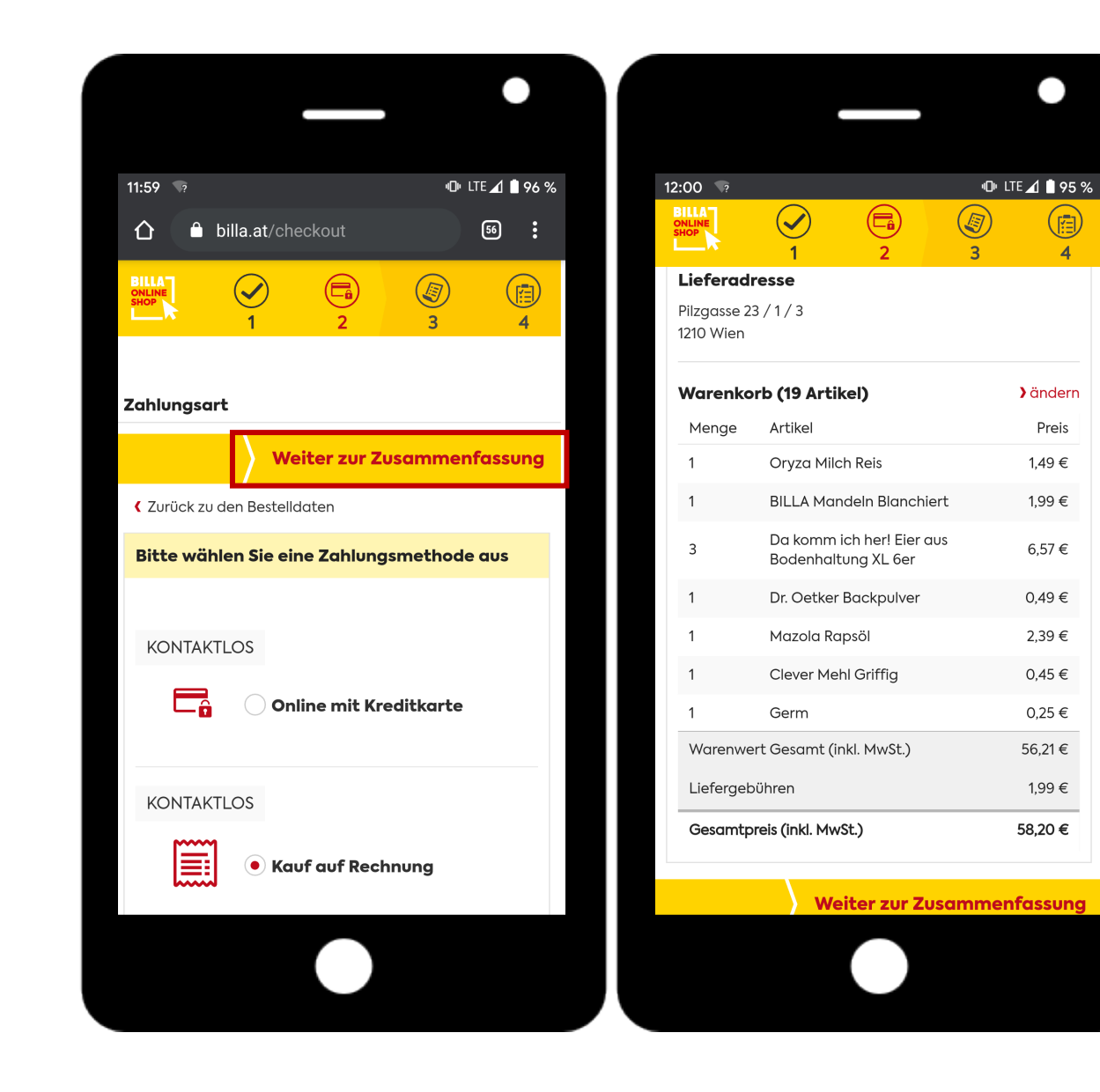

VORWERK

A

4

) ändern

Preis

1,49 €

1,99 €

6,57€

0,49 €

2,39€

0,45€

0.25€

56,21€ 1,99 €

58,20 €

#### Step 9: Zusammenfassung

- 1. Überprüfe nochmal alle deine Angaben
- 2. Klicke auf "Zahlungspflichtig bestellen" (Button befindet sich ganz oben und ganz unten auf der Seite)
- 3. Damit ist deine Bestellung abgeschlossen.

|                                                            |           |                |             | VORWERI | ( |
|------------------------------------------------------------|-----------|----------------|-------------|---------|---|
|                                                            |           |                | •           |         |   |
| 12:01 🦻                                                    |           | 4 <b>0</b> + L | TE 🔟 🗎 95 % |         |   |
| ሰ 🔒 billa.at/ch                                            | eckout    |                | 56          |         |   |
| SHILLA<br>SHOP<br>1                                        | ⊘<br>2    | 3              | 4           |         |   |
| Zusammenfassung                                            |           |                |             |         |   |
| )                                                          | Zahlungsp | flichtig b     | estellen    |         |   |
| <ul> <li>Zurück zu Zahlungsa</li> </ul>                    | rt        |                |             |         |   |
| Rechnungsadress                                            | e         |                |             |         |   |
| Frau Natalie Pollmann<br>Pilzgasse 23 / 1 / 3<br>1210 Wien |           |                |             |         |   |
| 🖉 ändern                                                   |           |                |             |         |   |
| Lieferadresse                                              |           |                |             |         |   |
| Frau Natalie Pollmann<br>Pilzgasse 23 / 1 / 3<br>1210 Wien |           |                |             |         |   |
| 🖉 ändern                                                   |           |                |             |         |   |
|                                                            |           |                |             |         |   |

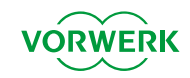

# Viel Freude mit deinem Einkauf!